ATHENS UNIVERSITY OF ECONOMICS AND BUSINESS

ΔΙΕΥΘΥΝΣΗ ΕΚΠΑΙΔΕΥΣΗΣ

OIKONOMIKO

AOHNON

ΠΑΝΕΠΙΣΤΗΜΙΟ

Πατησίων 76, 104 34 Αθήνα. Τηλ.: 210 8203321, 8203369, 8203373 / Fax: 210 8212722 76, Patission Street, Athens 104 34 Greece. Tel.: (+30) 210 8203321, 8203369, 8203373 / Fax: (+30) 210 8212722 E-mail: <u>diekp@aueb.gr</u> / <u>www.aueb.gr</u>

Αθήνα, 26 Οκτωβρίου 2017

# <u>ΑΝΑΚΟΙΝΩΣΗ</u>

# ΔΙΑΔΙΚΑΣΙΑ ΗΛΕΚΤΡΟΝΙΚΗΣ ΥΠΟΒΟΛΗΣ ΔΗΛΩΣΕΩΝ ΕΠΙΛΟΓΗΣ ΜΑΘΗΜΑΤΩΝ ΚΑΙ ΣΥΓΓΡΑΜΜΑΤΩΝ ΧΕΙΜΕΡΙΝΟΥ ΕΞΑΜΗΝΟΥ ΑΚΑΔΗΜΑΪΚΟΥ ΕΤΟΥΣ 2017-18

Η ηλεκτρονική υποβολή δηλώσεων επιλογής μαθημάτων όλων των φοιτητών του ΟΠΑ για το χειμερινό εξάμηνο του ακαδημαϊκού έτους 2017-2018 αρχίζει την Παρασκευή 27 Οκτωβρίου 2017 και θα λήξει την Κυριακή 19 Νοεμβρίου 2017.

Όσοι φοιτητές επιθυμούν να **ακυρώσουν τον βαθμό τους** σε μαθήματα **χειμερινού** εξαμήνου που έχουν ήδη επιτύχει κατά την εξεταστική περίοδο **Σεπτεμβρίου 2017**, οφείλουν να συμπληρώσουν την ανάλογη αίτηση και να την καταθέσουν στη Γραμματεία του Τμήματός τους τις ημέρες και ώρες που δέχεται η Γραμματεία, κατά την περίοδο των δηλώσεων μαθημάτων.

**Προσοχή**: Η αίτηση επανεξέτασης δεν μπορεί σε καμία περίπτωση να αναιρεθεί και κατατίθεται αυτοπροσώπως με επίδειξη εγγράφου ταυτοποίησης ή με εξουσιοδότηση νομίμως θεωρημένη.

Η **ηλεκτρονική υποβολή δήλωσης συγγραμμάτων** για το χειμερινό εξάμηνο του ακαδημαϊκού έτους 2017-2018 θα πραγματοποιηθεί μέσω της Ηλεκτρονικής Υπηρεσίας Ολοκληρωμένης Διαχείρισης Συγγραμμάτων – Εύδοξος (<u>www.eudoxus.gr</u>), του Υπουργείου Παιδείας, Έρευνας και Θρησκευμάτων σε ημερομηνίες που θα ανακοινωθούν.

## ΔΙΑΔΙΚΑΣΙΑ

#### <u>10 BHMA: Δήλωση Μαθημάτων</u>

Για να δηλώσετε τα μαθήματά σας, θα πρέπει να υποβάλετε **δήλωση μαθημάτων** για το χειμερινό εξάμηνο του ακαδημαϊκού έτους 2017-2018 στην **Ηλεκτρονική Γραμματεία** του Ιδρύματος <u>http://e-grammateia.aueb.gr/unistudent/</u>, κάνοντας χρήση των προσωπικών σας στοιχείων πρόσβασης (username/password).

**Προσοχή:** Για την οριστική υποβολή της δήλωσης, πατήστε το πλήκτρο **"Αποθήκευση Δήλωσης**". Στη συνέχεια, σας δίνεται η δυνατότητα να εκτυπώσετε τη δήλωσή σας για να έχετε αποδεικτικό υποβολής της δήλωσης. Μπορείτε να τροποποιήσετε τη δήλωσή σας μέχρι τη λήξη της περιόδου υποβολής δηλώσεων, ακολουθώντας την ίδια διαδικασία.

## 20 ΒΗΜΑ: Δήλωση Συγγραμμάτων

Αφού ολοκληρώσετε με επιτυχία τη δήλωση των μαθημάτων σας, εισέρχεστε στον δικτυακό χώρο **δήλωσης συγγραμμάτων** www.eudoxus.gr για να επιλέξετε τα συγγράμματα για τα μαθήματα που δηλώσατε για το χειμερινό εξάμηνο του τρέχοντος ακαδημαϊκού έτους. Για τη δήλωση συγγραμμάτων είναι απαραίτητη η χρήση των <u>ίδιων</u> προσωπικών στοιχείων πρόσβασης (username/password) που χρησιμοποιείτε στην ηλεκτρονική Γραμματεία του Ιδρύματος.

**Προσοχή:** Η Δήλωση Συγγραμμάτων γίνεται μέσω του Συστήματος Εύδοξος. Η διαχείριση του Συστήματος Εύδοξος δεν γίνεται από το Πανεπιστήμιο. Επισημαίνεται ότι υπάρχουν κυρώσεις σε περίπτωση δήλωσης και παραλαβής συγγράμματος σε μάθημα που δεν έχει συμπεριληφθεί στη δήλωση μαθημάτων.

Κατ΄ εφαρμογή του άρθρου 65 του Ν. 4386/2016 (ΦΕΚ Α 83/11-5-2016), είναι δυνατή η χορήγηση δωρεάν έντυπων διδακτικών συγγραμμάτων στους φοιτητές που παρακολουθούν πρόγραμμα σπουδών **για τη λήψη δεύτερου πτυχίου**.

Βάσει της ισχύουσας νομοθεσίας τόσο οι φοιτητές που έχουν υπερβεί τα ν+2 έτη σπουδών, όσο και αυτοί που είναι ήδη κάτοχοι δεύτερου πτυχίου προπτυχιακών σπουδών δεν δικαιούνται δωρεάν διδακτικά συγγράμματα.

## ΔΙΕΥΚΡΙΝΙΣΕΙΣ

Όσοι φοιτητές δεν έχετε ενεργοποιήσει τον λογαριασμό σας, μπορείτε να το κάνετε μέσω της υπηρεσίας ενεργοποίησης ηλεκτρονικού λογαριασμού επισκεπτόμενοι την ιστοσελίδα <u>https://uregister.aueb.gr/</u>.

Όσοι φοιτητές έχετε μη λειτουργικούς κωδικούς ή δεν μπορείτε να εισέλθετε στην ηλεκτρονική Γραμματεία ή δεν μπορείτε να εισέλθετε στο σύστημα Εύδοξος, μπορείτε να κάνετε ηλεκτρονική ανάκτηση των στοιχείων σύνδεσης από την ιστοσελίδα https://mypassword.aueb.gr/reset\_password.php

Σε περίπτωση προβλήματος κατά τη διάρκεια της διαδικασίας δήλωσης μαθημάτων (π.χ. μέγιστος αριθμός μαθημάτων) μπορείτε να απευθύνεστε στη Γραμματεία του Τμήματός σας.

Σε περίπτωση προβλήματος κατά τη διάρκεια της διαδικασίας δήλωσης συγγραμμάτων μπορείτε να απευθύνεστε στο Γραφείο Αρωγής χρηστών ΕΥΔΟΞΟΣ (<u>helpdesk@eudoxus.gr</u>) ή στο 210-7722100. Πληροφορίες για τις οδηγίες χρήσης του νέου συστήματος "ΕΥΔΟΞΟΣ" παρέχονται στη σελίδα <u>www.eudoxus.gr</u>. Αναζήτηση βιβλίων στη σελίδα <u>http://service.eudoxus.gr/search/</u>.

ΑΠΟ ΤΗ ΔΙΕΥΘΥΝΣΗ ΕΚΠΑΙΔΕΥΣΗΣ